## 3.1.009.000

```
Versão GNFe: 2.0.14.4 <sem alteração>
Versão DLL: 2.0.29 <Valores Unitários com 10 casas decimais>
Versão UDF: <Sem Alteração>
Versão EnterpriseServer: 3.1.0.14 <Sem Alteração>
Versão Scanntech: 1.1.0.0 <correções nos travamentos>
Versão Sincronizador: 1.0.0.1 <Melhorias no Cadastro de Vendedores>
Versão EasyCash: 1.4.016.000
```

#### IMPORTANTE

Para atualizar um cliente da versão **3.0.136.XXX** para a **versão 3.0.137.XXX** é preciso tomar alguns cuidados antes de executar a atualização:

- 1. Instalar versão 2.5 do firebird : Migrar do Firebird 2.1 para 2.5
- 2. Atualizar as UDFs: alterar a DLL iw\_UDF.dll na pasta UDF do local de instalação do firebird 2.5
- 3. Substituir o EnterpriseServer: deve ser feito antes da atualização, e apos trocar os arquivo é importante executar o novo arquivo para realizar o seu registro.
- 4. Verificar também as alterações contida na versão 3.0.137.008

## Novidades

#### Lançamento de Produção Manual sem Etapas

Esta ferramenta tem a função de realizar as entradas de produção sem ter que passar por todas as etapas da produção manual. Por ela o usuário irá lançar a quantidade que deseja e confirmar o apontamento direto. Mais detalhes aqui

## **Melhorias**

#### Produção Automatica

Foi feita uma configuração no cadastro de produção automatica para informar se a produção irá produzir apenas o que for vendido ou a quantidade da receita.

Exemplo:O item está configurado com quantidade por receita de 1.5kg. Se estiver configurado para produzir apenas o vendido e o item tiver uma venda de 1kg o sistema irá produzir 1kg apenas, agora se estiver para produzir a receita ele irá produzir 1.5kg, baixar 1kg vendido e deixar 0,5kg no estoque.

| Produto Acabado                      |            |  |  |  |  |  |
|--------------------------------------|------------|--|--|--|--|--|
| Ultima Produção                      | 05/11/2021 |  |  |  |  |  |
| Custo Insumos                        | 4,205      |  |  |  |  |  |
| Custo Add.                           | 0          |  |  |  |  |  |
| Custo Add. (%)                       | 0          |  |  |  |  |  |
| Custo Total                          | 4,205      |  |  |  |  |  |
| Custo Unit. Atual                    | 2,8033     |  |  |  |  |  |
| Qtde p/Estrut. 1,5                   |            |  |  |  |  |  |
| Produzir Apenas o que<br>for vendido |            |  |  |  |  |  |

#### Alterar Custo de Equivalência

Ao alterar o preço de venda de um item que tenha equivalência o sistema questiona se deseja alterar para toda equivalência, ao colocar que não é aberta uma interface com os itens da equivalência.

Nessa interface foi feita uma melhoria para que permita o usuário altere o preço de custo. Ao alterar de um item o sistema questiona se deseja replicar para todos.

|   |              | ltens de Equivalênci | a                                |             | _          |       | ×    | ( |
|---|--------------|----------------------|----------------------------------|-------------|------------|-------|------|---|
|   |              | Selec                | cionar Itens da Equivalênci      | ia para Al  | terar Preç | 0     |      |   |
|   | •            | Cód. Barras 🔫        | Descrição 🔻                      | Unidade 🔻   | Custo 👻    | Preço | -    | ^ |
| I | $\checkmark$ | 7622300172787        | GEL.ROYAL ZERO 12MORANGO         | UN          | 1,25       |       | 1,98 |   |
| Ł | $\checkmark$ | 7622300172992        | GEL.ROYAL ZERO 12MARACUJA        | UN          | 1,150      |       | 1,98 |   |
|   | $\checkmark$ | 7622300172978        | GEL.ROYAL ZERO 12TANGERINA       | UN          | 1,150      |       | 1,98 |   |
| L | $\checkmark$ | 7622300172947        | GEL.ROYAL ZERO 12UVA             | UN          | 1,150      |       | 1,98 |   |
|   |              |                      | Confirm                          |             | ×          |       |      |   |
|   |              |                      | Deseja alterar de todos os iten: | s?          |            |       |      |   |
| t |              |                      |                                  | <u>Y</u> es | <u>N</u> o |       |      | ~ |
|   |              | Gravar 🧣             | Ações ▼                          |             |            |       |      |   |

Caso o banco seja multempresa o sistema irá perguntar se deseja alterar para todas as empresas.

#### Apontamento de Produção

Ao fazer um apontamento de produção se a empresa controlar depósitos e estiver configurado para

pedir o depósito no apontamento (configuração 6404 - 'Apontamento de Produção pedir Depósito') o sistema irá abrir uma janela para o usuário selecionar o depósito para o apontamento. Caso o usuáiro não informe um depósito o sistema pegara de acordo com a configuração de depósitos (tipo de operação ou atributos).

#### **Localizar Produtos**

Ao localizar um produto na tela de cadastro de produtos e a empresa controle depósitos, as coluna **Qtde Disponivel** e **Qtde Reservada** retornara o somatório de todos os depósitos. Também foi adicionado uma coluna chamada **"Estoque por Depósito"** onde ao posicionar o mouse sobre ela, será listado todos os depósitos do item e a quantidade disponível em cada um.

#### **Pesquisar Itens SiteMercado**

Na aba configuração, sub-aba Produtos do siteMercado foi adicionado a opção de pesquisar produtos configurados para o siteMercado. Essa pesquisa pode ser feita por código de barras ou por descrição.

| Autenticação         Produtos           Tipo         Categoria         Filtros         Localizar           Código         Descrição         Qtde         Preço<br>Venda         Venda           7898929281241         AG.MIN.ACQUISSIMA 1,5C/GAS         39,000         3,89           7896843200737         AG.MIN.ACQUIS.PRIME 310S/GAS         0,000         1,70           7896263502190         AFTER RECOVERY DRINK 269ML         0,000         6,49           7898132842352         ACALAMAZOO 750MORANGO         7,000         13,50           7898132842338         ACALAMAZOO 750BANANA         0,000         14,79           7898132842338         ACALAMAZOO 750BANANA         0,000         14,79           7898132842161         ACALAMAZOO 300TRADICIONAL         17,000         7,29           7898132842161         ACALAMAZOO 250MORANGO         90,000         8,80           7898132842161         ACALAMAZOO 250MORANGO         90,000         8,80           7898132842161         ACALAMAZOO 250MORANA         0,000         8,80           7898132842161         ACALAMAZOO 250MORANA         0,000         8,80           7898132842161         ACALAMAZOO 250MORANA         0,000         8,80           7898132842161         ACALAMAZOO 250MORANA </th <th>Pedidos Config</th> <th>uração</th> <th></th> <th></th>                                  | Pedidos Config | uração                       |           |                |
|----------------------------------------------------------------------------------------------------|----------------|------------------------------|-----------|----------------|
| Código         Categoria         Filtros         Localizar           7898929281241         AG.MIN.ACQUISSIMA 1,5C/GAS         39,000         3,89           7896843200737         AG.MIN.ACQUISSIMA 1,5C/GAS         39,000         3,89           7896263502190         AFTER RECOVERY DRINK 269ML         0,000         6,49           7898132842352         ACAIAMAZOO 750MORANGO         7,000         13,50           7898132842338         ACAIAMAZOO 750BANANA         0,000         14,79           789813284281         ACAIAMAZOO 750BANANA         0,000         14,79           7898132844868         ACAIAMAZOO 300TRADICIONAL         17,000         7,70           7898132842161         ACAIAMAZOO 300BANANA         11,000         7,29           7898132842161         ACAIAMAZOO 250GUARANA         0,000         8,80           7898132842161         ACAIAMAZOO 300TRADICIONAL         17,000         7,70           7898132842161         ACAIAMAZOO 250MORANGO         90,000         8,80           7898132842161         ACAIAMAZOO 250GUARANA         0,000         8,80           7898132842161         ACAIAMAZOO 250GUARANA         0,000         8,80           7898132842164         ACAIAMAZOO 250GUARANA         0,000         8,80           <                                                                                                | Autenticação   | Produtos                     |           |                |
| Código         Descrição         Qtde         Preço<br>Venda           7898929281241         AG.MIN.ACQUISSIMA 1,5C/GAS         39,000         3,89           7896843200737         AG.MIN.ACQUIS.PRIME 310S/GAS         0,000         1,70           7896263502190         AFTER RECOVERY DRINK 269ML         0,000         6,49           7898132842352         ACHOC.TODDYNHO GAR.270ML         0,000         4,09           7898132842352         ACAI AMAZOO 750MORANGO         7,000         13,50           7898132842338         ACAI AMAZOO 750GUARANA         0,000         14,79           7898132842338         ACAI AMAZOO 750BANANA         0,000         14,79           7898132842314         ACAI AMAZOO 750BANANA         0,000         14,79           7898132844851         ACAI AMAZOO 300BANANA         11,000         7,29           7898132842161         ACAI AMAZOO 2500DRANGO         90,000         8,80           7898132842161         ACAI AMAZOO 250GUARANA         0,000         8,80           7898132842161         ACAI AMAZOO 250GUARANA         0,000         8,80           7898132842161         ACAI AMAZOO 250GUARANA         0,000         8,80           7898132842161         ACAI AMAZOO 250GUARANA         0,000         8,80                                                                                                    | Тіро           | ✓ Categoria Fi               | ltros Loc | alizar         |
| 7898929281241         AG.MIN.ACQUISSIMA 1,5C/GAS         39,000         3,89           7896843200737         AG.MIN.ACQUIS.PRIME 310S/GAS         0,000         1,70           7896263502190         AFTER RECOVERY DRINK 269ML         0,000         6,49           7898132842352         ACAI AMAZOO 7500QUARANGO         7,000         13,50           7898132842352         ACAI AMAZOO 7500QUARANA         0,000         11,79           789132842338         ACAI AMAZOO 750BANANA         0,000         14,79           7898132844851         ACAI AMAZOO 300TRADICIONAL         17,000         7,70           7898132842868         ACAI AMAZOO 300BANANA         11,000         7,29           7898132842147         ACAI AMAZOO 250MORANGO         90,000         8,80           7898132842147         ACAI AMAZOO 250GUARANA         0,000         8,80           7898132842147         ACAI AMAZOO 250GUARANA         0,000         8,80           7898132842147         ACAI AMAZOO 250GUARANA         0,000         8,80           7898132842144         ACAI AMAZOO 250BANNAA         9,000         8,80           7898132842145         ACAI AMAZOO 250BANNAA         9,000         8,80           7898132842146         ACAI AMAZOO 250BANNAA         9,000         18,29 </th <th>Código 🔫</th> <th>Descrição</th> <th>• Qtde •</th> <th>Preço<br/>Venda</th> | Código 🔫       | Descrição                    | • Qtde •  | Preço<br>Venda |
| 7896843200737         AG.MIN.ACQUIS.PRIME 310S/GAS         0,000         1,70           7896263502190         AFTER RECOVERY DRINK 269ML         0,000         6,49           7894321218526         ACHOC.TODDYNHO GAR.270ML         0,000         4,09           7898132842352         ACAI.AMAZOO 750MORANGO         7,000         13,50           7898132842338         ACAI.AMAZOO 750GUARANA         0,000         11,79           7891504667041         ACAI.AMAZOO 750BANANA         0,000         14,79           7898132844851         ACAI.AMAZOO 300TRADICIONAL         17,000         7,70           7898132844868         ACAI.AMAZOO 300BANANA         11,000         7,29           7898132842147         ACAI.AMAZOO 250MORANGO         90,000         8,80           7898132842147         ACAI.AMAZOO 250GUARANA         0,000         8,80           7898132842147         ACAI.AMAZOO 250GUARANA         0,000         8,80           7898132842147         ACAI.AMAZOO 250GUARANA         0,000         8,80           7898132842146         ACAI.AMAZOO 250BANANA         0,000         8,80           7898132842146         ACAI.AMAZOO 250BANANA         0,000         8,80           7898132842146         ACAI.AMAZOO 250BANANA         0,000         8,80                                                                                            | 7898929281241  | AG.MIN.ACQUISSIMA 1,5C/GAS   | 39,000    | 3,89           |
| 7896263502190         AFTER RECOVERY DRINK 269ML         0,000         6,49           7894321218526         ACHOC.TODDYNHO GAR.270ML         0,000         4,09           7898132842352         ACAI AMAZOO 750MORANGO         7,000         13,50           7898132842338         ACAI AMAZOO 750GUARANA         0,000         11,79           7891504667041         ACAI AMAZOO 750BANANA         0,000         14,79           7898132844851         ACAI AMAZOO 750BANANA         0,000         7,70           7898132844851         ACAI AMAZOO 300TRADICIONAL         17,000         7,70           7898132844161         ACAI AMAZOO 250MORANGO         90,000         8,80           7898132842161         ACAI AMAZOO 250GUARANA         0,000         8,80           7898132842161         ACAI AMAZOO 250GUARANA         0,000         8,80           7898132842161         ACAI AMAZOO 250GUARANA         0,000         8,80           7898132842161         ACAI AMAZOO 250GUARANA         0,000         8,80           7898132842154         ACAI AMAZOO 250BANANA         0,000         8,80           7898132842164         ACAI AMAZOO 250BANANA         0,000         8,80           7898132842164         ACAI AMAZOO 250BANANA         0,000         8,80                                                                                                   | 7896843200737  | AG.MIN.ACQUIS.PRIME 310S/GAS | 0,000     | 1,70           |
| 7894321218526         ACHOC.TODDYNHO GAR.270ML         0,000         4,09           7898132842352         ACAI AMAZOO 750MORANGO         7,000         13,50           7898132842338         ACAI AMAZOO 750GUARANA         0,000         11,79           7891504667041         ACAI AMAZOO 750BANANA         0,000         14,79           7898132844851         ACAI AMAZOO 750BANANA         0,000         14,79           7898132844851         ACAI AMAZOO 300TRADICIONAL         17,000         7,70           7898132844858         ACAI AMAZOO 300BANANA         11,000         7,29           7898132842161         ACAI AMAZOO 250MORANGO         90,000         8,80           7898132842161         ACAI AMAZOO 250GUARANA         0,000         8,80           7898132842164         ACAI AMAZOO 250GUARANA         0,000         8,80           7898132842164         ACAI AMAZOO 250BANANA         0,000         8,80           7898132842164         ACAI AMAZOO 250BANANA         0,000         8,80           7898132842164         ACAI AMAZOO 250BANANA         0,000         8,80           7898132842164         ACAI AMAZOO 1L.GUARANA         9,000         18,29           07891050000903         VOKAORLOFF 1L         0,000         15,30                                                                                                    | 7896263502190  | AFTER RECOVERY DRINK 269ML   | 0,000     | 6,49           |
| 7898132842352         ACAI AMAZOO 750MORANGO         7,000         13,50           7898132842338         ACAI AMAZOO 750GUARANA         0,000         11,79           7891504667041         ACAI AMAZOO 750BANANA         0,000         14,79           7898132844851         ACAI AMAZOO 750BANANA         0,000         14,79           7898132844851         ACAI AMAZOO 300TRADICIONAL         17,000         7,70           7898132844868         ACAI AMAZOO 300BANANA         11,000         7,29           7898132842161         ACAI AMAZOO 250MORANGO         90,000         8,80           7898132842167         ACAI AMAZOO 250GUARANA         0,000         8,80           7898132842164         ACAI AMAZOO 250BANANA         0,000         8,80           7898132842164         ACAI AMAZOO 250BANANA         0,000         8,80           7898132842164         ACAI AMAZOO 250BANANA         0,000         8,80           7898132842164         ACAI AMAZOO 1L GUARANA         9,000         18,29           07891050000903         VOKA ORLOFF 1L         0,000         15,30                                                                                                    | 7894321218526  | ACHOC.TODDYNHO GAR.270ML     | 0,000     | 4,09           |
| 7898132842338         ACAI AMAZOO 750GUARANA         0,000         11,79           7891504667041         ACAI AMAZOO 750BANANA         0,000         14,79           7898132844851         ACAI AMAZOO 300TRADICIONAL         17,000         7,70           7898132844868         ACAI AMAZOO 300TRADICIONAL         17,000         7,70           7898132844868         ACAI AMAZOO 300BANANA         11,000         7,29           7898132842161         ACAI AMAZOO 250MORANGO         90,000         8,80           7898132842147         ACAI AMAZOO 250GUARANA         0,000         8,80           7898132842154         ACAI AMAZOO 250GUARANA         0,000         8,80           7898132842154         ACAI AMAZOO 250BANANA         0,000         8,80           7898132842154         ACAI AMAZOO 250BANANA         0,000         8,80           7898132842154         ACAI AMAZOO 1L.GUARANA         9,000         18,29           07891050000903         VODKA ORLOFF 1L         0,000         15,30                                                                                                    | 7898132842352  | ACAI AMAZOO 750MORANGO       | 7,000     | 13,50          |
| 7891504667041         ACAI AMAZOO 750BANANA         0,000         14,79           7898132844851         ACAI AMAZOO 300TRADICIONAL         17,000         7,70           7898132844868         ACAI AMAZOO 300BANANA         11,000         7,29           7898132844868         ACAI AMAZOO 2500BANANA         11,000         7,29           7898132842161         ACAI AMAZOO 2500BANANA         90,000         8,80           7898132842147         ACAI AMAZOO 250GUARANA         0,000         8,80           7898132842154         ACAI AMAZOO 250BANANA         0,000         8,80           7898132842154         ACAI AMAZOO 250BANANA         0,000         8,80           7898132842154         ACAI AMAZOO 250BANANA         0,000         8,80           7898132842154         ACAI AMAZOO 1L.GUARANA         9,000         18,29           07891050000903         VODKA ORLOFF 1L         0,000         15,30                                                                                                    | 7898132842338  | ACAI AMAZOO 750GUARANA       | 0,000     | 11,79          |
| 7898132844851         ACAI AMAZOO 300TRADICIONAL         17,000         7,70           7898132844868         ACAI AMAZOO 300BANANA         11,000         7,29           7898132844868         ACAI AMAZOO 300BANANA         11,000         7,29           7898132842161         ACAI AMAZOO 250MORANGO         90,000         8,80           7898132842147         ACAI AMAZOO 250GUARANA         0,000         8,80           7898132842154         ACAI AMAZOO 250BANANA         0,000         8,80           7898132842154         ACAI AMAZOO 250BANANA         0,000         8,80           7898132842116         ACAI AMAZOO 1L.GUARANA         9,000         18,29           07891050000903         VODKA ORLOFF 1L         0,000         15,30                                                                                                    | 7891504667041  | ACAI AMAZOO 750BANANA        | 0,000     | 14,79          |
| 7898132844868         ACAI AMAZOO 300BANANA         11,000         7,29           7898132842161         ACAI AMAZOO 250MORANGO         90,000         8,80           7898132842147         ACAI AMAZOO 250GUARANA         0,000         8,80           7898132842147         ACAI AMAZOO 250GUARANA         0,000         8,80           7898132842154         ACAI AMAZOO 250GUARANA         0,000         8,80           7898132842154         ACAI AMAZOO 250BANANA         0,000         8,80           7898132842116         ACAI AMAZOO 1L.GUARANA         9,000         18,29           07891050000903         VOKA ORLOFF 1L         0,000         15,30                                                                                                    | 7898132844851  | ACAI AMAZOO 300TRADICIONAL   | 17,000    | 7,70           |
| 7898132842161         ACAI AMAZOO 250MORANGO         90,000         8,80           7898132842147         ACAI AMAZOO 250GUARANA         0,000         8,80           7898132842154         ACAI AMAZOO 250GUARANA         0,000         8,80           7898132842154         ACAI AMAZOO 250BANANA         0,000         8,80           7898132842154         ACAI AMAZOO 1L.GUARANA         9,000         18,29           07891050000903         VODKA ORLOFF 1L         0,000         15,30                                                                                                    | 7898132844868  | ACAI AMAZOO 300BANANA        | 11,000    | 7,29           |
| 7898132842147         ACAI AMAZOO 250GUARANA         0,000         8,80           7898132842154         ACAI AMAZOO 250BANANA         0,000         8,80           7898132842154         ACAI AMAZOO 1L.GUARANA         9,000         18,29           07891050000903         VODKA ORLOFF 1L         0,000         15,30                                                                                                    | 7898132842161  | ACAI AMAZOO 250MORANGO       | 90,000    | 8,80           |
| 7898132842154         ACAI AMAZOO 250BANANA         0,000         8,80           7898132842116         ACAI AMAZOO 1L.GUARANA         9,000         18,29           07891050000903         VODKA ORLOFF 1L         0,000         15,30                                                                                                    | 7898132842147  | ACAI AMAZOO 250GUARANA       | 0,000     | 8,80           |
| 7898132842116         ACALAMAZOO 1L.GUARANA         9,000         18,29           07891050000903         VODKA ORLOFF 1L         0,000         15,30                                                                                                    | 7898132842154  | ACAI AMAZOO 250BANANA        | 0,000     | 8,80           |
| 07891050000903 VODKA ORLOFF 1L 0,000 15,30                                                                                                    | 7898132842116  | ACAI AMAZOO 1L.GUARANA       | 9,000     | 18,29          |
|                                                                                                    | 07891050000903 | VODKAORLOFF 1L               | 0,000     | 15,30          |
|                                                                                                    |                |                              |           |                |
|                                                                                                    | Excluir        | Pesquisar                    |           |                |
| - Evoluir Pesquisar                                                                                                    | - LAGIUII      |                              |           |                |

#### Observação na Produção Manual e Automatica

No cadastro de produção manual e automatica foi adicionado um campo observação para que o usuário possa colocar uma observação sobre o kit.

| Produto Acaba                                                                 | do         |  |  |
|-------------------------------------------------------------------------------|------------|--|--|
| Ultima Produção                                                               | 05/11/2021 |  |  |
| Custo Insumos                                                                 | 4,205      |  |  |
| Custo Add.                                                                    | 0          |  |  |
| Custo Add. (%)                                                                | 0          |  |  |
| Custo Total                                                                   | 4,205      |  |  |
| Custo Unit. Atual                                                             | 2,8033     |  |  |
| Qtde p/Estrut.                                                                | 1,5        |  |  |
| Produzir Apen<br>for vendido                                                  | as o que   |  |  |
| Observação                                                                    |            |  |  |
| Bater a massa 3x<br>Deixar descansar por 30min<br>Pré aquecer o forno em 180º |            |  |  |
| 🔎 Alterar                                                                     |            |  |  |

#### Armazenamento de Produtos

No cadastro de armazenamento de produtos foi adicionado nos campos **altura**, **largura** e **profundidade** um label com a informação **"cm"** para informar ao usuário que os campos são armazenados em centimetros.

#### Controle de Depósitos no Orçamento

O campo para selecionar o depósito que existia na tela de orçamento foi removido. Agora ao localizar um item, ao abrir a janela para selecionar o item o estoque que é retornado corresponde a todos os depósitos do item.

Ao sair do campo quantidade e a configuração 6504 - 'Depósito Obrigatório no Orçamento' estiver como **SIM** será aberta uma janela com os depósitos do item e suas quantidades para que o usuário selecione o depósito que deseja tirar a mercadoria, nesse momento não é obrigatório informar o depósito. Ao confirmar o orçamento o sistema irá validar se existe itens sem informar o depósito, caso tenha será aberta uma janela com os itens e os depósitos deles para o usuário selecionar de onde deseja tirar. Ao confirmar sistema irá validar se existe itens sem informar o depósito e caso tenha, irá validar novamente a configuração 6504 - 'Depósito Obrigatório no Orçamento' se estiver como **SIM** ele não permitirá confirmar o orçamento sem informar o depósito para todos os itens.

| 📸 Selecionar Depósitos      |                     |                  |                             | _    |      | ×   |           |
|-----------------------------|---------------------|------------------|-----------------------------|------|------|-----|-----------|
| 0                           | Iter                | ns               |                             |      |      |     |           |
| Código 👻                    | Descrição           |                  | <ul> <li>Unidade</li> </ul> | •    | Qtde | •   | $^{\sim}$ |
| ▶ 0000001039610 COCA COLA 2 | L PETS              |                  | UN                          |      |      | - 5 |           |
|                             |                     |                  |                             |      |      |     |           |
|                             |                     |                  |                             |      |      |     |           |
|                             |                     |                  |                             |      |      |     |           |
|                             |                     |                  |                             |      |      |     |           |
|                             |                     |                  |                             |      |      |     |           |
|                             |                     |                  |                             |      |      |     |           |
|                             |                     |                  |                             |      |      |     |           |
|                             |                     |                  |                             |      |      |     | ~         |
|                             | Depós               | sitos            |                             |      |      |     |           |
| Depósito                    | ▼ Qtde em Estoq ▼ 0 | Qtde Reservada 👻 | Qtde Disponive              | el 👻 |      |     | ^         |
| ▶ LOJA                      | 50                  | 0                |                             | 50   |      |     |           |
| PRODUCAO                    | 10                  | 0                |                             | 10   |      |     |           |
| TESTE                       | 100                 | 0                |                             | 100  |      |     |           |
|                             |                     |                  |                             |      |      |     | ~         |
|                             |                     |                  | Fechar                      |      | Grav | /ar |           |

Quando o cliente estiver configuração como não obrigatorio depósitos no orçamento, existe uma permissão **Modulo: ORÇAMENTO, Permissão: Conf. sem Informar Depósitos** para dizer se abre ou não a tela para informar os depósitos.

#### **Bloquear Produtos para Vendas**

No cadastro de produtos foi adicionado um checkbox para informar se o item está bloqueado para venda.

Para bloquear um item para venda atraves do cadastro de produtos o usuário pode clicar na seta ao lado do botão "Desativar" e selecionar a opção Bloq. Vendas. O usuário também pode fazer o bloqueio/desbloqueio em massa atraves da tela de atributos clicando com botão direito sobre os itens ou no relatório geral de produtos.

| 🎲 Cadastro de Produtos              |                   | - 0                                                                                                    | × |
|-------------------------------------|-------------------|----------------------------------------------------------------------------------------------------|---|
| a 🗋 🎽 🕅                             | •                 | <ul> <li>M M M V</li> <li>M M M V</li> <li>M M M V</li> <li>M M M V</li> <li>M M M V</li> <li>M M M M V</li> <li>M M M M M M M M M M M M M M M M M M M</li></ul> |   |
| Imprimir Novo Alterar Desativar     | Duplicar Anterior | · Proximo   Compras Preços Vendas Alterações Inventarios Impostos                                                                                                |   |
| 🗙 Bloqu                             | Jear              | PRODUCAO MANUAL UN                                                                                                    |   |
| Início 🔽 Términ 🗸 Desb              | loquear resa DE   | ESENVOLVIMENTO                                                                                                    |   |
| Localizar Cadastro Históri X Bloq.  | Compras ências    | Kits e Produção Fotos Variações                                                                                                    |   |
| Cadastro Base Impostos 🖌 Desb       | loq. Compras      | Acabamentos Insumo de Endereços Embalagem Armazenamento Licitações                                                                                               | • |
| Classif 🗙 Blog.                     | Vendas            | Cadastro Outras Informações                                                                                                    |   |
| Seção Grupo 🗸 Desb                  | loq. Vendas       | Data Cad. 31/10/2017 15:36:59 Cód. Interno 44115748623010 Centro de Custo Padrão                                                                                 |   |
| 0.PRODUTOS EM GER 0.PRODUTOS EM GER | R SHAMPOO         | CONFIG. MERCADORIA P. 🏸                                                                                                    |   |
| Fabricante Marca                    | Tamanho           | Descrição PRODUCAO MANDAL ON Conta Contábil de Estoque                                                                                                    |   |
| AGUA NA BOCA-ANTC 3M                | VARIOS            | Descr. Sucinta PRODUCAO MANUAL UN                                                                                                    |   |
| Unidade Tributação                  | Class. Pis/Cofins | 🗌 Bloqueado Vendas 📄 Bloqueado Compras 📄 Bloqueado Ultima Dt Vencimento                                                                                          |   |
| UN F                                | 0.QUALQUER        | Coolgo de Barras                                                                                                    |   |
| Fetoguo                             |                   | 0000001042665                                                                                                    |   |
|                                     | Preco y Custo y A | Vacilhama Litilizada                                                                                                    |   |
| ► DESENVOLVIMEN 77 0 0 0            | 28,90 16,066      | Valores S C                                                                                                    |   |
| RECEITA ESTADU 0 0 0 0              | 11,48 4,450       | Custo 16,066 Mrkp Padrão 0 Max. Desc. 0 Preço por Unid. Padrão                                                                                                   |   |
|                                     |                   | Preco 28,90 Preco Padrão 16,07 Preco Min. 28,90 🗙 🗡                                                                                                    |   |
|                                     | ×                 | Markup 70 99296 Br. Bromonão 0.00 Mirko Min 70 99296 Outros Custos NF                                                                                            |   |
| Estoque por Depós                   | sito              |                                                                                                    |   |
| Depósito 👻 Empresa                  | ▼ Qtde ▼ ^        | Preço por Atacado                                                                                                    |   |
| DESENVOLVIMENTO                     | ) 76              | Qtde ▼ Valor Un. ▼ Valor Total ▼ Desconto ▼ Descont ^ Gal'antia                                                                                                  |   |
| PRODUCAO DESENVOLVIMENTO            | ) 1               | ▶ Loja (Meses)                                                                                                    |   |
|                                     | 77 🗸              | Fabricante (Meses)                                                                                                    |   |

Nas interfaces de listar produtos foi adicionado a coluna **Ativo p/ Venda** e pintado o registro de preto quando o item estiver bloqueado para vendas.

Ao exportar um item bloqueado para venda para o frente de caixa o mesmo será desativado no frente.

Foi criada uma configuração *6604* - '*Ativar Itens para Venda ao Movimentar Estoque*. Quando essa configuração estiver como **SIM**, na entrada de nota fiscal ou ao inventariar o item o sistema vai validar se o item está bloqueado para venda e se a entrada está fazendo com que o estoque fique positivo, se ficar o item será ativado automaticamente.

#### Colocar coluna com a "situação" do pedido na aba de Pedidos Múltiplos

Foi realizado a melhoria na interface de pedidos múltiplos adicionando o campo **Situação**, a mesma se encontra em Gerenciamento  $\rightarrow$  Fornecedores  $\rightarrow$  Pedidos  $\rightarrow$  Pedidos Múltiplos.

#### Cupom Premiado - Criar filtros de busca

Foi adicionado na interface Cupom Premiado localizado em **Gerenciamento** → **PDV** → **EasyCash** → **Cupom Premiado** os filtros de **Data** e **Caixa**.

| 2025/05/31 20:04 |             |         |    |                             | 7/18                   |       |            |   |         | 3.1.009.00 |  |
|------------------|-------------|---------|----|-----------------------------|------------------------|-------|------------|---|---------|------------|--|
|                  |             |         |    |                             | Filt                   | ros   |            |   |         |            |  |
| Início 04/11     | /2021 💌     | Término | 04 | /11/2021 👻 Caixa            | •                      | F     | iltrar     |   |         |            |  |
|                  |             |         |    |                             | Cupons Pro             | mocio | onais      |   |         |            |  |
| Geral Clier      | ntes Crédit | o       |    |                             |                        |       |            |   |         |            |  |
| Data 👻           | Cupom 👻     | Ecf     | •  | Qtde de<br>Cupons Premiados | Qtde de<br>Reimpressão | •     | CPF / CNPJ | • | Cliente | •          |  |
| •                |             |         |    |                             |                        |       |            |   |         | ]          |  |
|                  |             |         |    |                             |                        |       |            |   |         |            |  |

#### Não mostrar OPERADORES INATIVOS na tela de CADASTRO

Realizado a melhoria na interface de Operadores de Caixa para **Mostrar Somente Ativos**. Essa interface está localizado em **Gerenciamento** → **PDV** → **Cadastro** → **Operadores de Caixa**.

#### Relatório de Pedidos de Compra por Fornecedor

Foi realizado melhoria na interface de pedidos, onde o pedido poderá ser filtrado e impresso por fornecedores distintos.

#### Bloquear cartão antigo do operador ao trocar a senha e imprimir um novo

Foi realizado a melhoria em que caso o operador de caixa altere a senha o cartão antigo perca a validade.

#### Cupom Premiado - Não habilitar aba Cupom premiado

Foi realizado tratamento para que não troque de aba sem que haja registros na aba localizar.

#### Entrega no Orçamento (Ticket 1074)

Ao fazer um orçamento com entrega e exportar o mesmo para o frente de caixa, a entrega também será enviada para o frente não sendo necessario que o cliente lance novamente.

#### Etiquetas

Ao carregar os alterados na tela de etiquetas mais de uma vez o sistema irá alertar que os alterados já foram carregados e se o usuário deseja carregar novamente.

#### Cotação

Ao tentar gerar os pedidos da cotação e a mesma tenha itens com empate de valores será exibida a interface onde o usuário deverá selecionar o fornecedor vencedor para o item. Não será possivel gerar os pedidos sem informar um vencedor para todos os itens.

|   | 🎲 ltens com empate                                    |                                                                                     |        |         |             |      | _ | ×        |
|---|-------------------------------------------------------|-------------------------------------------------------------------------------------|--------|---------|-------------|------|---|----------|
|   | Essa cotação contém iter<br>Para gerar os pedidos é p | ns com empate de valores!<br>reciso antes escolher um vencedor para os itens abaixo | l      |         |             |      |   |          |
| ł |                                                       | Itens                                                                               |        |         |             |      |   |          |
| Γ | Ean 👻                                                 | Descrição                                                                           | - (    | Custo 👻 | Custo Final | -    |   | ^        |
| þ | 12345000104925 CO                                     | CA COLA 2L PET                                                                      |        | 1,000   | 1,          | ,000 |   |          |
|   |                                                       |                                                                                     |        |         |             |      |   |          |
| l |                                                       |                                                                                     |        |         |             |      |   |          |
| L |                                                       |                                                                                     |        |         |             |      |   |          |
| l |                                                       |                                                                                     |        |         |             |      |   | ~        |
|   |                                                       | Fornecedores com                                                                    | i Empa | ate     |             |      |   |          |
| Γ | CNPJ                                                  | <ul> <li>Nome</li> </ul>                                                            |        | - Custo | •           |      |   | ^        |
| þ | 02808708011648                                        | AMBEV-CIA DE BEBIDAS DAS AMERICAS-CDL                                               | AS MIN |         | 1,000       |      |   |          |
|   | 22229207000175                                        | PASTIFICIO SANTA AMALIA S/A                                                         |        |         | 1,000       |      |   |          |
|   |                                                       |                                                                                     |        |         |             |      |   |          |
| L |                                                       |                                                                                     |        |         |             |      |   |          |
| L |                                                       |                                                                                     |        |         |             |      |   |          |
|   |                                                       |                                                                                     |        |         |             |      |   | <b>×</b> |
|   | 💲 Vencedor                                            | Fechar                                                                              |        |         |             |      |   |          |

#### Amarração de Atributos

Foi alterado a forma de amarrar os atributos, agora o usuário poderá escolher até que nivel deseja amarrar. Caso o usuário só informe a seção, os campos grupo e subgrupo ficarão como **"Não cadastrado"**. Se o usuário informa a seção e o grupo, mas não informar o subgrupo o mesmo ficará como **"Não cadastrado"**. Ou seja, o cliente pode informar apenas a seção, ou seção e grupo, ou seção, grupo e subgrupo.

#### **Etiquetas Selecionar Itens**

Na tela de etiquetas clicando com botão direito sobre o grid foi adicionado as opções de "Selecionar apenas os que aumentaram o preço" e "Selecionar apenas os que reduziram o preço". Ao selecionar uma das opções o sistema irá marcar os itens que correspondem a ação no grid para ser impresso.

| 🎲 Impressão de Etiquetas de Códigos de Barras                                                                                                    | ×                           |
|----------------------------------------------------------------------------------------------------|-----------------------------|
| Seleção                                                                                                    |                             |
| Empresa DESENVOLVIMENTO                                                                                                    |                             |
| Item       Nº Etiquetas       1 + Inserir       Alterados       Promoções       S Nota Fiscal         (Pressione F3 para multiplos produtos)       Usar Descrição de Semelhantes                                                                                                    | U Importar                  |
| Seleci Código - Descrição - Seção - Grupo - Preço -                                                                                                    | Observação 🔨                |
| Marcar todas<br>Inverter Seleção<br>Desmarcar todas<br>Selecionar apenas os que aumentaram o preço<br>Selecionar apenas os que reduziram o preço                                                                                                    | •                           |
|                                                                                                    | ×                           |
| Cimpar Science Science | 🔄 Imprimir 📴 <u>F</u> echar |

#### Pedido de Compras - Tratar produto bloqueados para compra

Na tela de Pedido de Compras (Estoque → Pedidos de Compras → Pedido) foi feita melhoria para informar ao usuário quando um produto está bloqueado para compras, pintando o campo descrição de vermelho. Ao tentar inserir um item bloqueado para compras, o sistema irá sugerir que o usuário vá a tela de cadastro do item para reativa-lo, caso o usuário não deseje reativa-lo, então não será permitido inserir o item no pedido.

#### Alteração rápida de preço - MultEmpresa

Na alteração rápida de preço foi adicionado uma opção clicando com botão direito sobre o grid Empresas chamada "Alterar Custo para todas as empresas". Quando essa opção estiver marcada e o usuário alterar o custo de uma das empresas o sistema irá alterar para todas. Last update: 2021/12/06 intellicash:atualizacoes:3.1.009.000 http://wiki.iws.com.br/doku.php?id=intellicash:atualizacoes:3.1.009.000&rev=1638794870 12:47

| 🎲 Alterar Preço por Empresas | ;                     |                              |                                |                       |                        | -             |          | $\times$      |
|------------------------------|-----------------------|------------------------------|--------------------------------|-----------------------|------------------------|---------------|----------|---------------|
| Seleção Itens                |                       |                              |                                |                       |                        |               |          |               |
| Filtros <u>C</u> ódigo ou de | escrição do item      |                              |                                |                       | Contendo     Tricipado | )             |          |               |
| Ativar Auto Busca            | 🗌 Ativar Busca Rápida | 🗌 Localizar Pelo Co          | odigo 🗌 Mostrar um o           | código por produto    |                        |               |          |               |
| Código                       | Descrição             |                              | Referência                     | Unidad                | e Trib. Últim          | a Venda       | Última ( | Compra        |
|                              |                       |                              |                                |                       |                        |               |          |               |
|                              |                       |                              |                                |                       |                        |               |          |               |
|                              |                       |                              |                                |                       |                        |               |          |               |
|                              |                       |                              |                                |                       |                        |               |          |               |
|                              |                       |                              |                                |                       |                        |               |          |               |
| <                            |                       |                              |                                |                       |                        |               |          | >             |
|                              |                       | DataSet                      | não localizado                 |                       |                        |               |          |               |
|                              |                       | EII                          | ipresas                        |                       |                        |               |          |               |
| Empresa                      | Custo                 | Preço Máx. Des<br>Atual Atua | sconto Markup Mín.<br>Al Atual | Preço Mínimo<br>Atual | Markup<br>Atual        | Custo<br>Novo |          | Markı<br>Nove |
|                              | 1                     | 1                            |                                | 1                     |                        |               |          |               |
|                              |                       |                              |                                |                       |                        |               |          |               |
|                              |                       |                              |                                |                       |                        |               |          |               |
|                              | Altera                | r Preço desta Empresa        |                                |                       |                        |               |          |               |
|                              | ✓ Altera              | Custo para todas as Emp      | resas                          |                       |                        |               |          |               |
| <                            |                       |                              |                                |                       |                        |               |          | >             |
| 🗌 Passar pelo campo Cust     | 0                     |                              |                                |                       | X Cancelar             | +             | Selecion | ar            |

#### Tributação Padrão - Escolher CFOP de operações diferentes da NF

A configuração de Tributação Padrão, utiliza como padrão que o CFOP configurado seja do mesmo tipo da Nota Fiscal, ou seja, uma Tributação Padrão configurado para a operação COMPRAS, só permite que seja usado CFOP de COMPRAS, e dessa forma, uma NF de compra só aceitara as Tributações Padrões do tipo COMPRA.

Para exemplificar, configuramos um produto para a operação COMPRA, que use o CFOP 1102 e outro produto para usar CFOP 1403 na mesma operação. Como os dois CFOP são do tipo COMPRA, isso já funciona perfeitamente, entretanto temos um terceiro produto que deveria ser usado o CFOP 1556 que é do tipo USO CONSUMO quando uma Nota Fisca de compra for dada entrada. Com essa melhoria, é posivel configurar o CFOP 1556 (do tipo USO CONSUMO) para ser usado em uma Nota Fiscal de COMPRA.

Na configuração de Tributação Padrão, após escolher o tipo de operação e a UF, será exibida a lista de CFOPs disponiveis para essa operação, para escolher outro CFOP, o usuáriod everá clicar sobre o escrito CFOP, que irá questionar se deseja escolher um CFOP diferente.

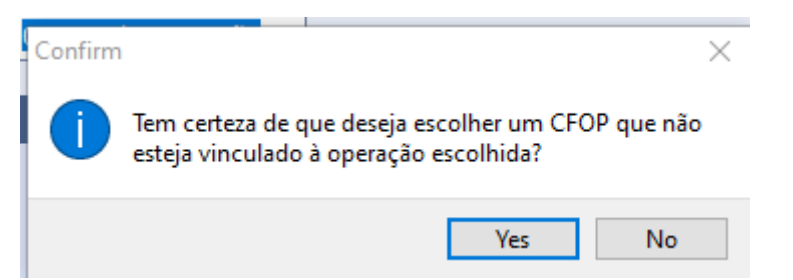

Se clicar em **Sim** será aberto uma janela para o usuário escolher qual CFOP deseja atribuir a tributação padrão.

Tributação Padrão - Campo MVA

#### **Empresas Unificadas**

Foi feita uma melhoria na questão de preço unificado, onde o usuário poderá informar quais empresas são unificadas, ou seja, ao cadastrar as empresas como unificadas ao ter alteração de preço em uma delas todas que estão agrupadas receberam o mesmo preço.

Para cadastrar as empresas unificadas basta ir no menu Gerenciamento  $\rightarrow$  Configurações  $\rightarrow$  Configurar Empresas Unificadas.

Foi adicionar o campo MVA na configuração de tributação padrão, para que o usuário consiga determinar qual o MVA usado em cada situação, como por exemplo para estados diferentes.

Mais detalhes

#### Matriz e Filiais (consultar saldo em estoque)

Foi feita uma melhoria para empresas que utiliza sincronização entre matriz e filias para permitir consultar o estoque das filias ou da matriz atráves do cadastro de produtos. Para isso basta clicar no botão que se encontra no painel de estoque do cadastro de produtos que será exibida a interface abaixo.

| Localizar Cadastr                          | o Históricos Es                  | toque Equivalências                   | Kits e Produção Fotos Variações                                                                                                    |                                                                                           |
|--------------------------------------------|----------------------------------|---------------------------------------|----------------------------------------------------------------------------------------------------|-------------------------------------------------------------------------------------------|
| Cadastro Base In                           | npostos 🔨 Dados Adi              | icionais 🔍 Valores 🗸 /                | Acabamentos 🛛 Insumo de 🖉 Endereços 🖉 Embalagem 🔍 Arma:                                                                                                    | zenamento 🔍 Licitações 🔍                                                                  |
|                                            | Classificações                   |                                       | Cadastro                                                                                                    | Outras Informações                                                                        |
| Seção<br>BASICO 1                          | Grupo<br>INFLADOR                | Subgrupo<br>NAO CADASTRADO            | Data Cad.         02/09/2016 15:36:11         Cód. Interno         44094672366001         C           Descrição         COCA COLA 2L PETS         Code and a construction of the second second se | Centro de Custo Padrão<br>CONFIG. MERCADORIA P. 🏸                                         |
| Fabricante<br>COCA COLA-FLUMINE<br>Unidade | Marca<br>PLAZA<br>Tributação     | Tamanho<br>ÚNICO<br>Class. Pis/Cofins | Descr. Sucinta COCA COLA 2L PETS Bloqueado Vendas Bloqueado Compras Bloqueado L Códico do Barras                                                                                                    | Jltima Dt Vencimento                                                                      |
| Empresa 👻 Disp. 👻                          | F<br>Estoque<br>[ ▼ R ▼ 2. ▼ E ▼ | Preço V Custo V                       | 0000001039610                                                                                                    | Comissão<br>0,000% 🌽<br>Vasilhame Utilizado                                               |
| Estoque matriz e fili                      | ais                              |                                       | - □ × 0% Max. Desc. (1,695%) F<br>,50 Preço Min. 4,20                                                                                                    | Preço por Unid. Padrão<br>X P                                                             |
| Status<br>Sem Conexão<br>Conectado         | Nome     FILIAL 2     FILIAL 1   | FILIAL 2<br>FILIAL 1                  | Fantasia       Qtde       A       /00       Mrkp Min.       320,000%       C         283,000       ado       ado                                                                                                    | Dutros Custos NF<br>0,000% X<br>Garantia<br>.oja (Meses)<br>Gabricante (Meses)<br>Alterar |
| <                                          |                                  |                                       | 283,00                                                                                                    |                                                                                           |

Ao clicar para abrir a interface o sistema irá consultar o código de barras do produto nas filiais ou se o usuário estiver na filial irá consultar na matriz e retornar o estoque. Caso não tenha conexão o sistema irá avisar no campo Status.

#### Inutilizar NF-e

Foi criada uma interface em **Gerenciamento**  $\rightarrow$  **Estoque**  $\rightarrow$  **Notas Fiscais**  $\rightarrow$  **NF-e**  $\rightarrow$  **Inutilizar NF-e**, para que o usuário informe os dados para inutilizar as notas fiscais.

| 🎲 Inutiliza             | rNF-e — 🗆 X             |
|-------------------------|-------------------------|
| Empresa                 | DESENVOLVIMENTO         |
| Modelo                  | 55 Série 🔽              |
| Núm. Inio<br>Justificat | cial 0 Núm. Final 0     |
|                         |                         |
|                         | 🗙 Cancelar 🥃 Inutilizar |

#### Arredondamento de Qtdes na Sugestão de Compras

Na sugestão de compras quando está configurado para arredondar as qtdes até completar a qtde de cx (configuração 5504) foi feita uma melhoria, agora ao invés de simplesmente arredondar a configuração passou a possuir um valor para arredondamento. Por exemplo:

O sistema sugeriu 10 unidades a ser comprada. No entanto o fornecedor vende caixa com 12 unidades e você estabeleceu na configuração um valor de 50%.

O sistema então irá arredondar a qtde do pedido para 12 unidades, pois 10 unidades é maior que 50% da caixa.

Agora se nessa mesma condição, o sistema tivesse sugerido a compra de 5 unidades, o sistema não irá arredondar a qtde do pedido e irá zerá-lo. Entendendo que nesse caso não é para realizar a compra.

O tratamento só será realizado quando o cliente escolher as ações de preenchimento de quantidades.

#### Desempate de Cotação

Foi criada uma configuração **ID 6704 - Cotação: Desempatar por prazo de pagamento maior**, quando essa configuração estiver como sim e o item tiver empate de valor, irá vencer a cotação o fornecedor que estiver com maior prazo para pagamento. Caso tenha empate também no prazo para

pagamento o sistema irá exibir na interface que existe itens com empate e o usuário precisará escolher o vencedor.

#### Endereço de retirada da NF-e

No cadastro de NF-e foi acrescentado a opção de escolher o endereço de retirada dos itens. São permitidos escolher dentre os endereços cadastrados para a empresa e suas Filiais/Matriz.

#### Cadastro de CFOP por produto para venda ao consumidor

Criado campo para que o usuário possa definir qual o CFOP deverá usado ao emitir um NFC-e de determinado produto.

As configurações anteriores ainda estão ativas e são usadas para o caso do produto não possuir um CFOP especifico cadastrado para ele.

São as configurações: Finalidade Produto Acabado (04)

- 9702 : CFOP de Venda Prod. Industrializado para Consumidor Final
- 9802 : CFOP de Venda Prod. Industrializado para Consumidor Final

Outras finalidades

- 6402 : CFOP de Venda para Consumidor Final (Prod. ICMS-ST)
- **6502** : CFOP de Venda para Consumidor Final (Prod. ICMS)

No cadastro do produto, na aba de Impostos, foi adicionado campo "CFOP Venda Consumidor" onde o usuário poderá alterar, e caso queira voltar a usar o padrão, basta clicar no botão de excluir.

Caso não tenha nenhum CFOP padrão configurado, será exibido o CFOP Padrão.

# Pedido de Compras: Sugerir ultimo periodo personalizado das movimentações

Realizada melhoria que irá salvar o ultimo periodo usado na exibição do periodo personalizado no pedido de compra, e exibirá para o usuário.

Essa sugestão é salva localmente em cada computador

#### Inclusão do valor de FCP-ST no DANFe

Conforme explicação da Secretária da da Fazenda:

"Caso seja necessária a impressão no DANFE, de campos que não forem previstos no leiaute poderão ser copiados no campo de Informações Complementares de Interesse do Contribuinte (infCpl)"

Como o valor de FCP-ST não está previsto no MOC 7.0, o último disponivel até a presenta data (30/11/2021), então será arescentado a informação nas Informações Complementares. MOC DANFe

#### Soma do Custo dos Insumos do Kit do Tipo Cesta

Foi adicionado o a soma dos custos na interface de **Produtos** na aba **Kit e Produção**.

#### **Imprimir Nota Fiscal**

Foi criada uma permissão para permitir o usuário imprimir nota fiscal sem que a mesma esteja confirmada.

Modulo: Notas Fiscais , Permissão: Imprimir NF Desconfirmada

#### Cadastro de Kits e Compostos

No cadastro de kits e compostos foi alterado a inserção de produtos para permitir inserir varios itens de uma vez. Para isso basta o usuário selecionar os produtos na janela de busca com shift ou ctrl. Os itens serão inseridos todos com quantidade 1, no grid o usuário pode mudar as quantidades e o valor/custo dependendo do tipo de estrutura.

#### **Pedidos de Compras**

Na tela de pedidos foi adicionado uma nova aba chamada "Outros fornecedores com compra" que irá listar os produtos de outros fornecedores que tiveram compra para o forncedor do pedido. Também foi adicionado um novo campo "Com compra nos últimos dias", esse campo é utilizado para todas as abas exceto aba pedidos. Caso o usuário deixe o campo como 0 pegará todos o produtos independete se teve compra ou não, agora se tiver valor ele vai pegar só os que tiveram compra nos dias informados.

| Localizar Cadastro Pedido Devolu                                                                        | ;ão                                                                                                    |  |  |  |  |  |  |  |  |  |
|----------------------------------------------------------------------------------------------------|----------------------------------------------------------------------------------------------------|--|--|--|--|--|--|--|--|--|
| Empresa Pedido                                                                                          | Início <u>T</u> érmino Filtrar Prod. Cotação                                                                                                    |  |  |  |  |  |  |  |  |  |
| DESENVOLVIMENTO                                                                                         | 29/11/2021 🔹 06/12/2021 🔹 Todos 🗸 🖌 Aplicar 🖓 Imprimir 🔅 Exportar 🔃 Hist. Relac.                                                                         |  |  |  |  |  |  |  |  |  |
| Adic. Produto (F5) Validade                                                                             |                                                                                                    |  |  |  |  |  |  |  |  |  |
| 13/12/2021 🚽 🝕 Importar 📱 Finalizar 💾 Novo 🍕 Curva ABC 🗌 Bonificação Com compra nos últimos: 100 🖨 Dias |                                                                                                    |  |  |  |  |  |  |  |  |  |
| Exibir produtos bloqueados para compra                                                                  |                                                                                                    |  |  |  |  |  |  |  |  |  |
| Produtos com Venda Todos Produtos Outros Outros Fornecedores com Compra Pedido                          |                                                                                                    |  |  |  |  |  |  |  |  |  |
| Produto v Q v Qtde v Qtde P v                                                                           | rec <u>Preço ibtol iquo ve pol c</u> C ve <u>siç</u> Qtde. <u>atde</u> de L <u>atde</u> tirr <u>tirr</u> <u>M</u> P ota fota<br>U por Cx P ST <u>A</u> e |  |  |  |  |  |  |  |  |  |
| LASANHA B.MASSA P.( 1                                                                                   | 5,00 5,00 8,00% F 🗌 5,000 5,88 10 10 2 2 0 2021 2016 0,24% 🗌 10,00 0,                                                                                    |  |  |  |  |  |  |  |  |  |

### Correções

#### Busca Avançada de Produtos

Foi removido o campo código do forncedor do retorno da busca, pois é um campo que o item pode ter vários e nesse caso o item se repete diversas vezes na tela.

#### Botão de excluir endereço no cadastro de fornecedor não exclui (Ticket 1312)

Foi realizado a correção no botão excluir endereço no cadastro de fornecedor.

#### Inutilizar NF-e

Corrigo para que ao inutilizar uma nota fiscal os itens voltem para tela de devolução, perda e troca.

#### Associar / Separar Produtos

Ao associar e separar produtos o sistema irá criar o log de exportação para o frente de caixa.

#### Desmembramento

Correção no custo do produto desmembrado ao alterar a nota fiscal.

#### **Pedidos MultEmpresa**

Foi adicionado a opção de remanejar o fornecedor do item. Para isso basta clicar com botão direito sobre o item e escolher a opção remanejar Fornecedor.

#### FCP-ST Retido anteriormente NF-e de devolução

Totalizar o valor de FCP-ST retido anteriormente na emissão da NF-e de devolução.

#### **Controle de Pedidos e Orçamentos**

Referente a correção para que o sistema não permita excluir um item do orçamento na Tela de Controle de Pedidos e Orçamentos se o mesmo possuir agendamento financeiro vinculado.

Será dada a mensagem: Item não pode ser excluído pois existe agendamento financeiro vinculado ao orçamento!

#### Ocultar Margem de Venda

Corrigido no cadastro de produtos para ocultar os lugares que mostram margem de venda para usuário que não tem permissão de visualizar custo.

#### Importação de Nota Fiscal

Corrigido o problema de alterar a quantide por caixa na tela de importação de nota e não salvar.

#### **Cadastro de cliente, fornecedores e representantes**

Foi realizado alteração no sistema para não deixar alterar o CNPJ / CPF do representante quando mesmo já estiver cadastrado.

#### Correção na importação de arquivo para promoção

Feita correção para quando o código de barras do arquivo de importação não possuir os zeros a esquerda. Foi adicionado um botão com a legenda do leiaute do arquivo de importação.

2025/05/31 20:04

| 👹 Importação de Promo                              | ec             |                                                                            |                                                                                                    |                                                                                     |                                               |           | ×           |  |  |  |
|----------------------------------------------------|----------------|----------------------------------------------------------------------------|----------------------------------------------------------------------------------------------------|-------------------------------------------------------------------------------------|-----------------------------------------------|-----------|-------------|--|--|--|
|                                                    |                |                                                                            |                                                                                                    |                                                                                     |                                               |           | ~           |  |  |  |
| Arquivo                                            |                |                                                                            | 🛛 Atualizar 🛛 🔚 li                                                                                                    | nserir Promoções                                                                    |                                               |           |             |  |  |  |
| Alterações<br>Tipo de Promoção<br>O Encarte O Loja | Início Encerra | O layo<br>Imento Automát<br>[Códig<br>Aplicar<br>[CRLF]<br>Exemp<br>078912 | ut para importação de a<br>Jo]; [Preço Promocional]<br>Jo] -> código de barras o<br>Promocional] -> preço<br>I-> quebra de linha (EN'<br>Jo:<br>1/24567890-2.99 | rquivo de texto para pror<br>[CRLF]<br>lo produto<br>do produto com ponto p<br>IER) | noções consite em po<br>Para separar decimal. | onto-virg | ula(;) como |  |  |  |
| Arquivo de                                         |                |                                                                            |                                                                                                    |                                                                                     |                                               |           |             |  |  |  |
| Ins Ean                                            | ▼ Descrição    | -                                                                          | Resumo                                                                                                    | ▼ Un. ▼                                                                             | Custo                                         | •         | Pre ^       |  |  |  |
|                                                    |                |                                                                            |                                                                                                    |                                                                                     |                                               |           |             |  |  |  |
| <                                                  |                |                                                                            |                                                                                                    |                                                                                     |                                               |           | >           |  |  |  |
|                                                    |                | Nenhum Regis                                                               | tro                                                                                                    |                                                                                     | _                                             |           |             |  |  |  |
| Localizar Produto                                  |                |                                                                            |                                                                                                    |                                                                                     |                                               |           |             |  |  |  |
|                                                    |                |                                                                            |                                                                                                    |                                                                                     | E                                             | Fec       | har         |  |  |  |

#### Outros Custos na importação da NF

Corrigido para exibir o total de outros custos individuais lançados nos itens, e também possibilitar que o usuários lance o valor de outros custos que seja rateado entre os itens.

| BC ICMS                                                                                                    |      | 0,00  | Valor ICMS | 0,00     | BCST | 0,00        | Valor ST | 0,0     | FCP S  | ST (       | ),00 Total       | Produtos     | 0,00 |  |
|----------------------------------------------------------------------------------------------------|------|-------|------------|----------|------|-------------|----------|---------|--------|------------|------------------|--------------|------|--|
| Frete                                                                                                    | 0,00 | Segur | o 0,00     | Desconto | 0,00 | Outras Desp | 0,00     | IPI     | 0,00   | Desoneraçã | o 0              | ,00 Total NF | 0,00 |  |
| Valores Não Fiscais         Frete a Parte       0,00         Acrescimo Financeiro       0,00         Outros Custos       0,00         Outros Custos       10,00 |      |       |            |          |      |             |          |         |        |            |                  |              |      |  |
| Editavel                                                                                                    |      |       |            |          |      | <           | Não Eo   | ditavel | X Cano | celar 🗸 Co | nfirmar <i>ə</i> | Imprimir     |      |  |

#### Importação de Pedidos do Tray

Foi Realizado a correção na interface **Tray**, para quando o cadastro de endereço do cliente vier com caracter não numericos, enviar o número como 0.

#### Associar Cliente no Venda a Vista

Corrigido o erro de associar cliente no venda a vista quando o mesmo não tinha documento cadastrado. O mesmo erro foi tratado no Easy PDV.

Last update: 2021/12/06 intellicash:atualizacoes:3.1.009.000 http://wiki.iws.com.br/doku.php?id=intellicash:atualizacoes:3.1.009.000&rev=1638794870 12:47

#### **Relatório de Vendas Selecionar Produtos**

No relatório de vendas selecionar produtos (gerenciamento  $\rightarrow$  relatórios  $\rightarrow$  gestão de vendas  $\rightarrow$  vendas(selecionar produtos)) corrigir os totalizadores total de vendas, custo total, margem bruta e margem %.

From: http://wiki.iws.com.br/ - **Documentação de software** 

Permanent link: http://wiki.iws.com.br/doku.php?id=intellicash:atualizacoes:3.1.009.000&rev=1638794870

Last update: 2021/12/06 12:47